# **Training Credits**

## Mentoring sessions through **MO**MENTS can count toward the Leadership Development Rule requirements.\*

All professional development completed by staff can be logged and tracked within the Team Member Training Portal (TMTP), which is located within the <u>ESS Portal</u>.

#### Follow these steps once you've logged into your ESS Portal:

- Click on "My Information" on the top toolbar.
- Select "My Development" from the dropdown menu.
- Click "View Training Log" to view the trainings you have completed.
- Click "Add Training" to log in-person trainings.
  - Within the "Title" box, type "Mentorship Meeting."
  - Enter the appropriate length of the meeting.
  - Enter the completion date that the meeting took place.
  - Click "Submit."

### Watch a video tutorial on how to log your development hours in TMTP.

# More information on professional development can be found at the Missouri Talent Development website.

\*Please check with your department's **MO**MENTS administrators to confirm whether or not mentoring hours can be counted toward the Leadership Development Rule.

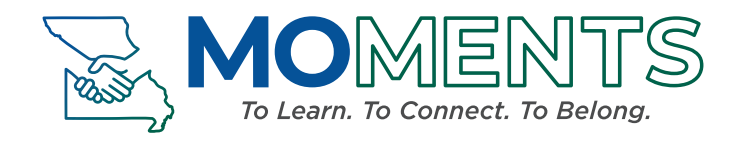

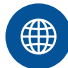

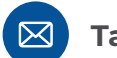

TalentDevelopment@oa.mo.gov

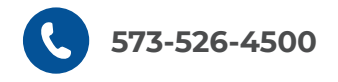